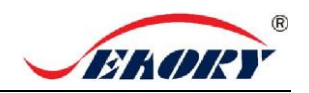

# Настольный односторонний принтер для карт Seaory S26

# Краткое руководство пользователя

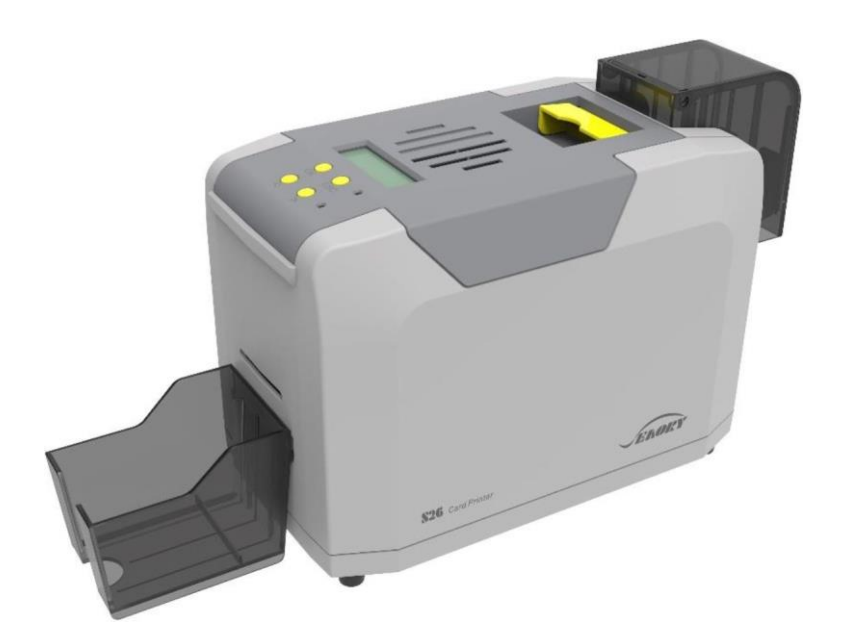

# Shenzhen Seaory Technology Co., Ltd.

#### 1. Распаковка и осмотр

1) Откройте верхнюю крышку. Вы увидите следующие компоненты:

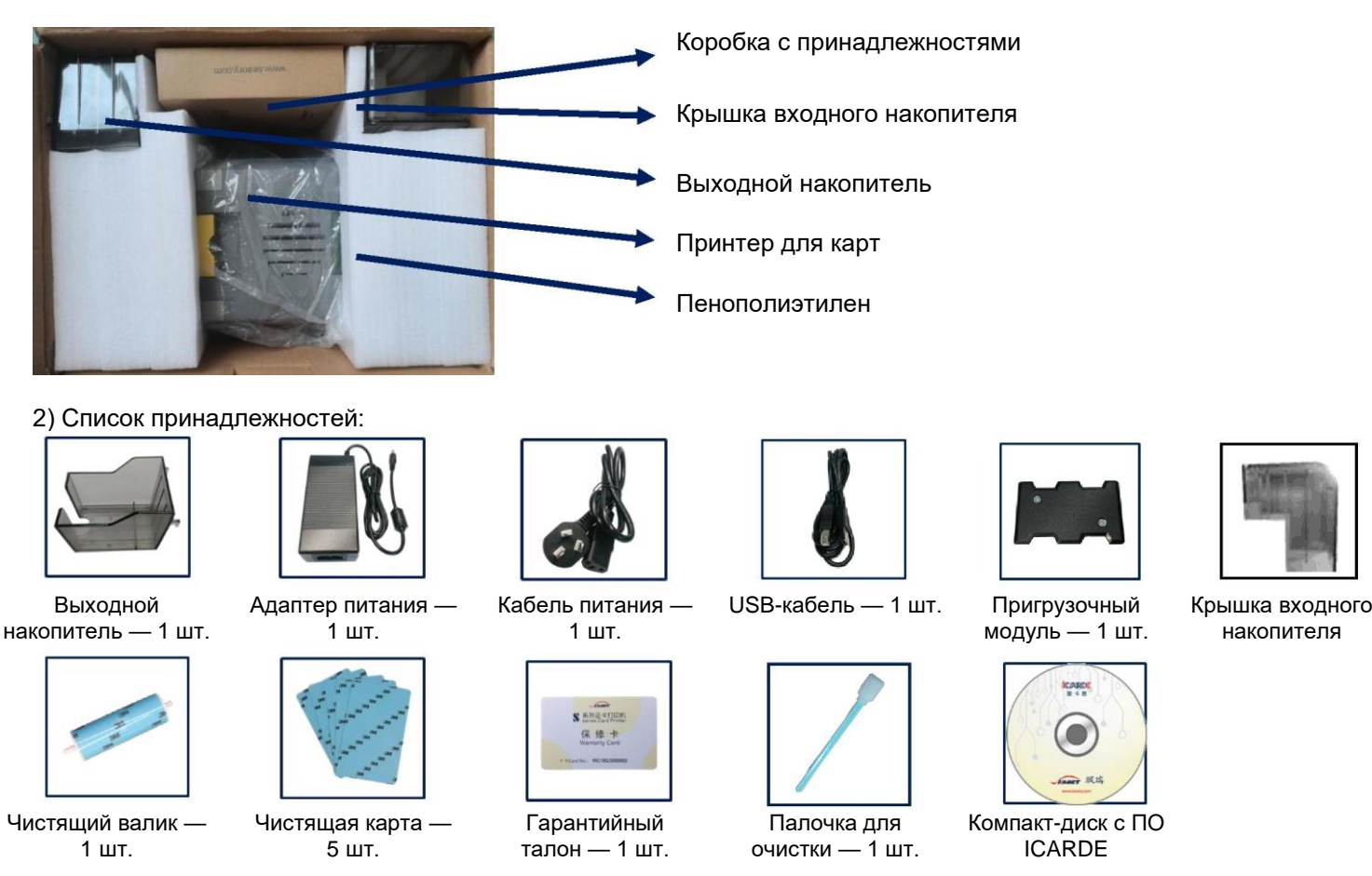

Если вышеуказанных принадлежностей не хватает, немедленно обратитесь к местному дистрибьютору.

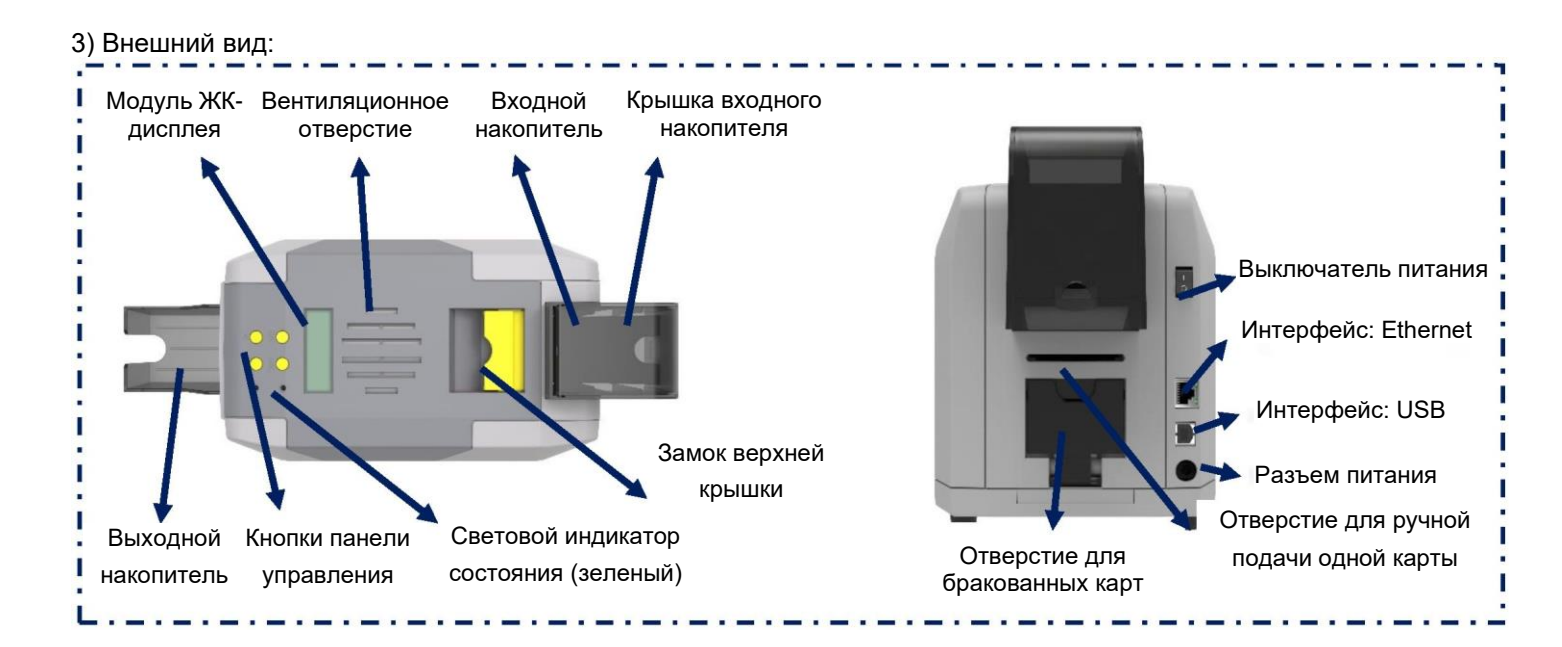

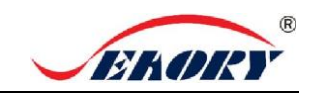

# Краткое руководство пользователя

## настольного принтера для карт Seaory S26

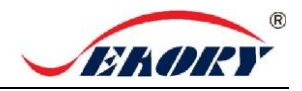

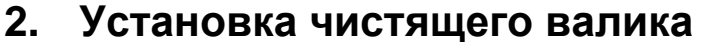

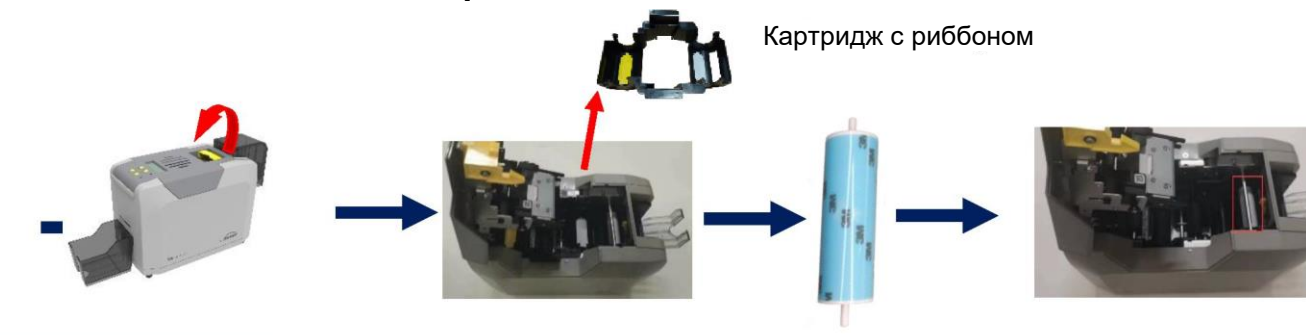

ручку замка верхней крышки.

1. Осторожно поднимите 2. Откройте верхнюю крышку, 3. Удалите гиалиновый выньте картридж с риббоном. слой ЗМ с поверхности

чистящего валика.

4. Возьмитесь руками за обе стороны чистящего валика. После установки в монтажное положение осторожно нажмите на него вниз.

Назначением чистящего валика является захват пыли с карты и улучшение качества печати. Заменяйте чистящий валик после использования каждого рулона риббона.

#### Установка риббона 3.

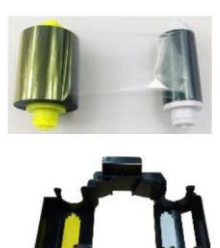

1. Откройте верхнюю крышку, выньте картридж для риббона, вставьте риббон в картридж согласно указанному направлению цвета.

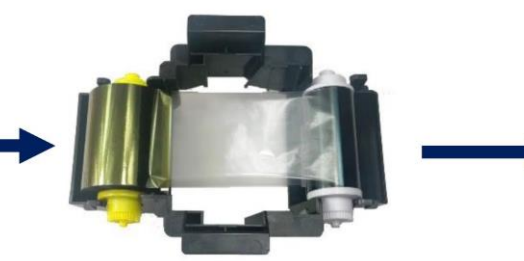

2. Поставляемая желтая катушка с неиспользованным риббоном. Поставляемая белая катушка с использованным риббоном.

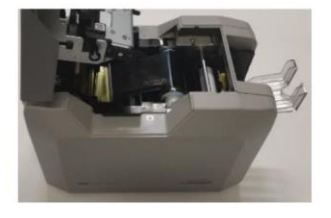

3. Возьмите картридж с лентой за боковые поверхности, расположив желтый ролик рядом с задним выходным отверстием для карт, и установите картридж с риббоном.

Чтобы обеспечить нормальную эксплуатацию принтера, используйте оригинальный риббон Seaory.

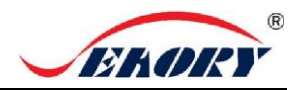

#### Вставьте карту, добавьте пригрузочный модуль 4.

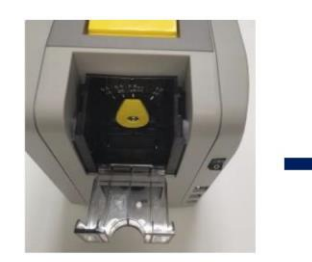

1. Откройте пылезащитную крышку входного накопителя.

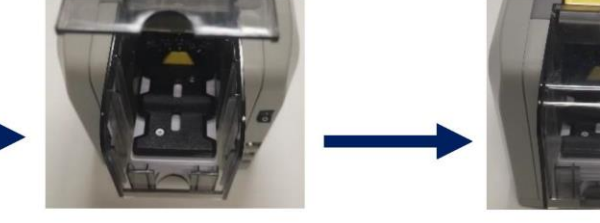

Поместите карту во входной накопитель, а затем добавьте пригрузочный модуль.

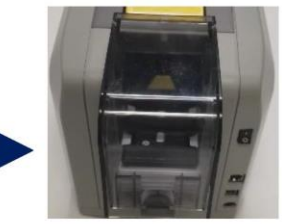

3. Установите пылезащитную крышку входного накопителя.

#### Отрегулируйте высоту входного отверстия для подачи карт 5.

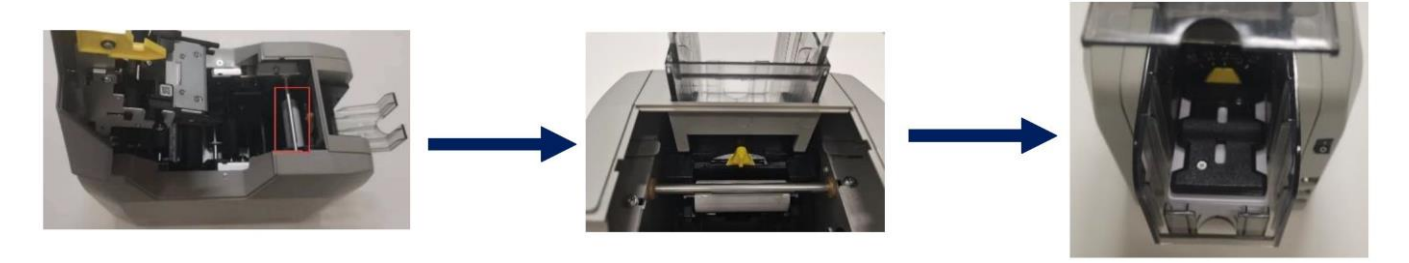

- 1. Откройте верхнюю крышку.
- 2. Переместите желтый рычаг, чтобы отрегулировать высоту отверстия для подачи карты.
- 3. Обеспечивается поддержка карт толщиной от 0,3 до 1,0 мм. Заводская настройка толщины составляет 0,8 мм.

Толщину подаваемой карты необходимо отрегулировать в соответствии с фактической толщиной карты. Как и в случае стандартной карты толщиной 0,76 мм, толщину подаваемой карты можно установить на уровне 0,8 мм. Если значение толщины подаваемой карты установлено слишком большим, можно легко ввести две карты одновременно; если оно установлен слишком маленьким, ввести карту будет сложно.

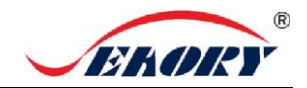

### 6. Вместимость выходного накопителя

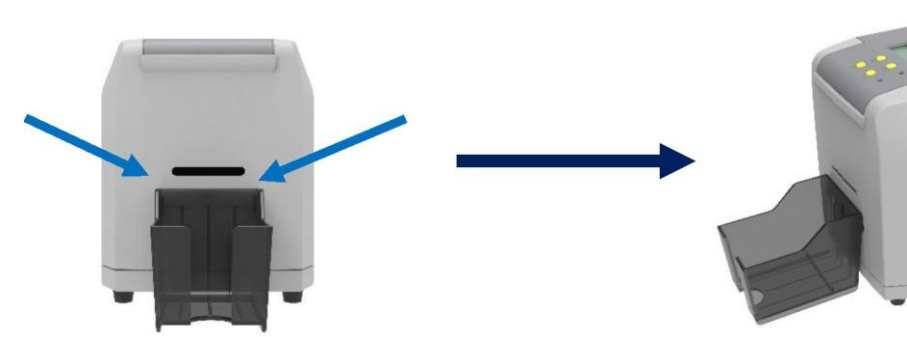

 Прикрепите выходной накопитель к отверстию,
 Устан на которое указывают стрелки.

2. Установка завершена.

Накопитель для карт используется для приема распечатанных карт. Храните его правильно.

# 7. Установка драйвера

7.1 Подключение оборудования

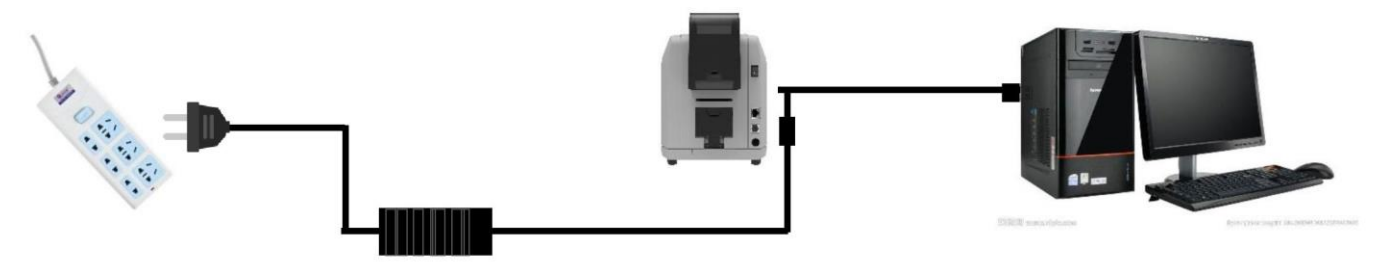

Разъем адаптера питания 24 В вставляется в гнездо питания принтера для карт. Подсоедините шнур питания к адаптеру питания. Затем подключите кабель питания к сетевой розетке. Не выключайте питание до завершения установки драйвера. Подключите квадратный разъем USBкабеля к принтеру для карт, а плоский разъем — к USB-порту компьютера.

#### 7.2 Установка драйвера

Загрузите установочный пакет с компакт-диска из коробки с принадлежностями или с официального сайта компании www.seaory.com. Установите драйвер в соответствии с подсказками для процесса установки программного обеспечения или руководством по эксплуатации изделия этой модели.

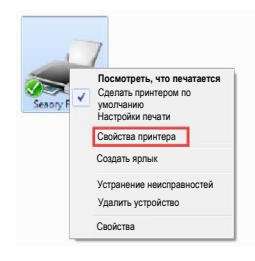

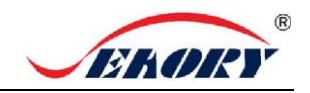

# 8. Настройка драйвера

Метод 1: Тестовая страница драйвера

Шаг 1: В списке принтеров и устройств → щелкните правой кнопкой мыши значок принтера Seaory S26 → выберите свойства принтера.

Шаг 2: После входа в интерфейс, показанный на изображении ниже, поместите белую карту во входной накопитель, а затем нажмите «Распечатать тестовую таблицу».

| Общий доступ                                        | Порты                                                                                | Дополнительно                                                                                                    | Управление цветом                                                                                                    | Безопасность                                                    |                                                                                                    |
|-----------------------------------------------------|--------------------------------------------------------------------------------------|----------------------------------------------------------------------------------------------------|----------------------------------------------------------------------------------------------------|-----------------------------------------------------------------|----------------------------------------------------------------------------------------------------|
|                                                     | Seaory                                                                               | S26                                                                                                    |                                                                                                    |                                                                 |                                                                                                    |
| ение:                                               |                                                                                      |                                                                                                    |                                                                                                    |                                                                 |                                                                                                    |
| рий:                                                |                                                                                      |                                                                                                    |                                                                                                    |                                                                 |                                                                                                    |
|                                                     |                                                                                      |                                                                                                    |                                                                                                    |                                                                 |                                                                                                    |
|                                                     | Seaory S                                                                             | 26                                                                                                    |                                                                                                    |                                                                 |                                                                                                    |
| ва                                                  |                                                                                      |                                                                                                    |                                                                                                    |                                                                 |                                                                                                    |
| Цеет: Да<br>Деухсторонняя печать: Да<br>Скобка: Нет |                                                                                      | Доступная бумага:                                                                                                    |                                                                                                    |                                                                 |                                                                                                    |
|                                                     |                                                                                      |                                                                                                    | CR80                                                                                                    |                                                                 | ~                                                                                                    |
| сть: Неизве<br>мальное ра                           | естна<br>азрешение: 6                                                                | 600 точек/дюйм                                                                                                    |                                                                                                    |                                                                 | -                                                                                                    |
|                                                     |                                                                                      | -                                                                                                    | F                                                                                                    | Печать тестовой страницы                                        |                                                                                                    |
|                                                     | - Осщин<br>доступ<br>вние:<br>рий:<br>ва<br>Да<br>соронняя п<br>ь: Нет<br>ть: Неизва | Соции Порты<br>Зселуу Порты<br>вние:<br>рий:<br>Seaory S<br>ва<br>да<br>горонияя печать: Да<br>в Нет<br>ст. Некавестна<br>мальное разрешение: С | Соция Порты Дополнительно<br>Seaory S26<br>ение:<br>рий:<br>Seaory S26<br>ва<br>да<br>торонияя печать: Да<br>в: Her<br>ть: Неизвестна<br>мальное разрешение: 600 точен/дойм | Соций Порты Дополнительно Управление циетом<br>Seaory S26 вине: | Соции         Порты         Дополнительно         Управление цеетом         Безопасность           Seaory S26 |

Шаг 3: Распечатка следующей карты означает, что программа драйвера и установка оборудования выполнены нормально.

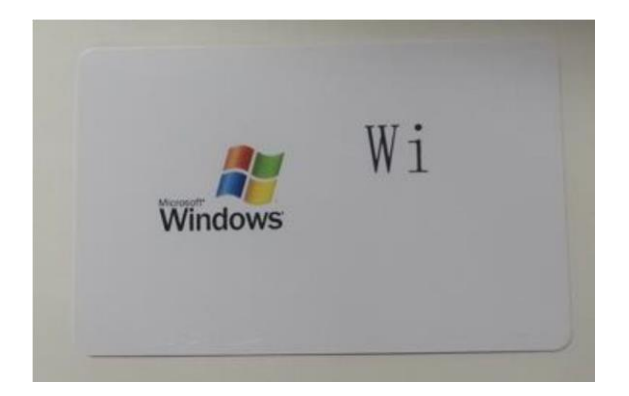